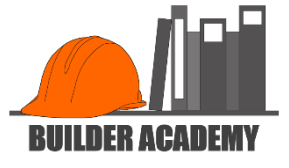

# Use Cost Codes in Quickbooks Online

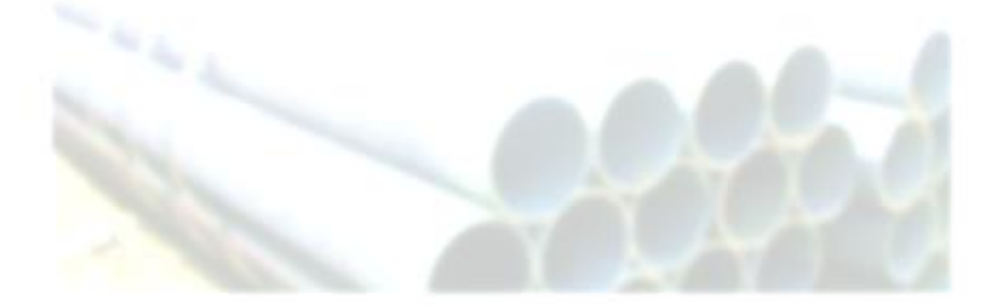

### HOW TO ENTER A BILL FROM A VENDOR

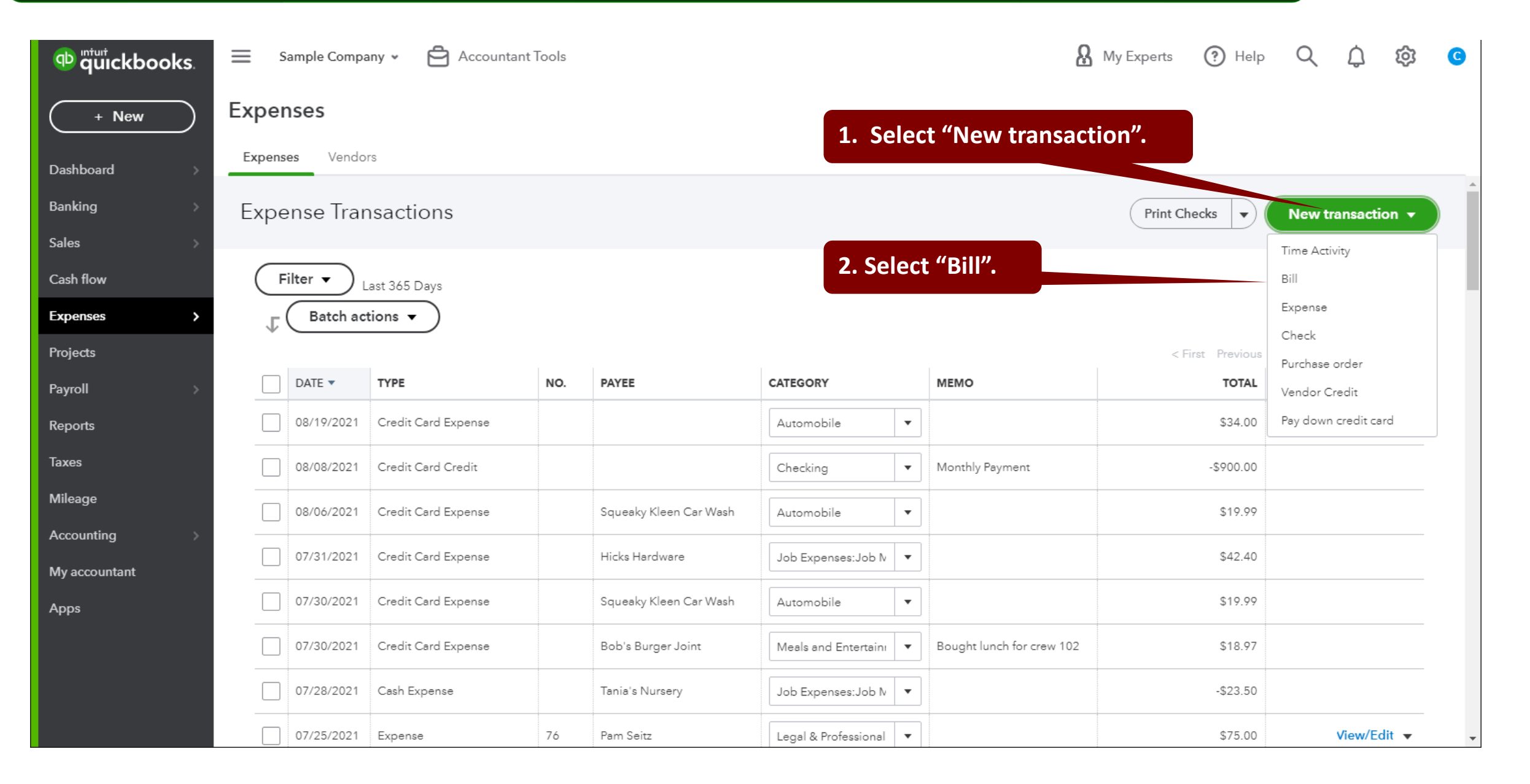

**BUILDER ACADEM** 

# HOW TO ENTER A BILL FROM A VENDOR

| က် Bill                                                                                                    |                                                                        |                                       |                                  |           |          |                |              | ŵ ? Help 🗙                                                                    |
|----------------------------------------------------------------------------------------------------|------------------------------------------------------------------------|---------------------------------------|----------------------------------|-----------|----------|----------------|--------------|-------------------------------------------------------------------------------|
| Vendor<br>Tim Philip Masonry                                                                                                    | 1. Enter Vendor<br>Details.                                            |                                       |                                  |           |          | BALANCE DU     | )<br>)       | Add to Bill Add all                                                           |
| Mailing address     Terms       Tim Philip     Net       Tim Philip Masonry     3948 Elm St.       Middlefield, CA 94482     Middlefield             | Bill date<br>10 ▼ 08/20/2021<br>2. Close "Category<br>details" window. | Due date<br>08/30/2021<br>Manage tags | Bill no.<br>Property<br>Anderson | Residence | 2        |                |              | Purchase Order #1002July 23Total \$125.00Balance \$125.00Rock FountainAddOpen |
| <ul> <li>Category details</li> <li># CATEGORY</li> <li>1</li> <li>1</li> <li>2</li> <li>Add lines Clear all lines</li> <li>► Item details</li> </ul> | <b>3.</b> Open "Item details" win<br>"Item details" for all purcha     | AMOUNT<br>dow. Use<br>ase entries.    | BILLABLE                         | TAX       | CUSTOMER | Î<br>Î<br>\$0. | j<br>j<br>00 |                                                                               |
| Cancel Clear                                                                                                    |                                                                        | Make recurri                          | ng                               |           |          |                | Save         | Save and schedule payment 🔹                                                   |

NFR

# HOW TO ENTER A BILL FROM A VENDOR

| 🕑 Bi                                               | II                                                                                                    |                 |     |                                       |           |             |             |             |          |                                                                                                    |                        |         |   | 袋 ? He                  | elp 🗙 |
|----------------------------------------------------|----------------------------------------------------------------------------------------------------|-----------------|-----|---------------------------------------|-----------|-------------|-------------|-------------|----------|----------------------------------------------------------------------------------------------------|------------------------|---------|---|-------------------------|-------|
| Mailing a<br>Tim Phi<br>3948 E<br>Middle<br>Tags ⑦ | Idress Terms Bill date   ip Due on receipt 07/30/2021   I. Enter "Product/Service" = Your Cost Code. ping to addite ategory demodetails |                 |     | Nue date<br>07/30/2021<br>Manage tags | Bill<br>2 | . Enter "   | 'Amo        | unt".       |          | Add to Bill<br>Add all<br>Purchase Order #1002<br>July 23<br>Total \$125.00<br>Balance \$125.00<br>Rock Fountain<br>Add | Open                   |         |   |                         |       |
|                                                    | #                                                                                                    | PRODU //SERVICE | E D | ESCRIPTION                            | N         | QTY         | RATE        |             | BILLABLE | TAX                                                                                                    | CUSTOMER               |         | l |                         |       |
|                                                    | 1                                                                                                    | Foundation      | F   | oundation                             |           | 1           | 6,489       | 6,489.00    |          |                                                                                                    | Anderson Residence     | Ō       | I |                         |       |
|                                                    | 2                                                                                                    | Footings        | F   | potings                               |           | 1           | 2,750       | 2,750.00    |          |                                                                                                    | Anderson Residence     | Ē       | I |                         |       |
|                                                    | 3                                                                                                    |                 |     |                                       |           |             |             |             |          |                                                                                                    |                        | Ō       | I |                         |       |
| Ac<br>Memo<br>Cance                                | Id lines                                                                                                    | Clear all line  | 15  |                                       |           | · · · · · · | <b>3.</b> I | Enter Proje | ect Nam  | ie.                                                                                                    | Total \$9,<br>4. Save. | ,239.00 | ę | Save and schedule payme | ent V |

¬P

**BUILDER ACA** 

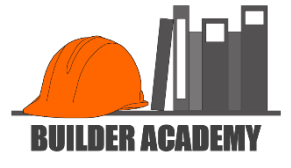

# Create Quickbooks Online Cost Code Report

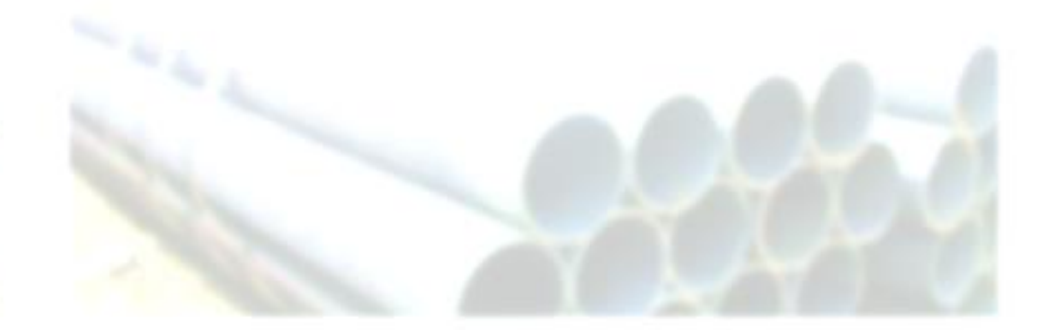

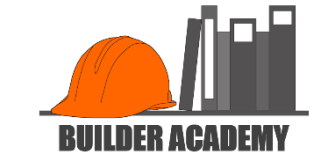

| o quickbooks.         | 🗮 Sample Company 🖌 🖻 Accountant Tools    |              |                                     | <b>A</b> My Experts | ? Help    | Q      | ¢ 🔅                                       | C |
|-----------------------|------------------------------------------|--------------|-------------------------------------|---------------------|-----------|--------|-------------------------------------------|---|
| + New                 | Reports                                  |              |                                     |                     |           |        |                                           |   |
| Dashboard >           |                                          |              | <b>Q</b> Find report by name        |                     |           |        |                                           |   |
| Banking >             | Standard Custom reports Managem          | nent reports |                                     |                     |           |        |                                           |   |
| Sales >               |                                          |              |                                     |                     |           | 15     |                                           |   |
| Cash flow <b>1.</b> S | elect Reports                            | 23           |                                     |                     |           |        | Ę                                         |   |
| Expenses              |                                          |              |                                     |                     |           |        |                                           |   |
| Projects              | <ul> <li>Expenses and vendors</li> </ul> |              |                                     |                     | Soloct "D | Jurcha | coc hy                                    |   |
| Payroll >             | 1000 Transaction Datail Papart           | ~~ •         | Purchases hu Product/Canviss Datail | 2. S                | oducts/S  | ervice | ses by<br>s Detail                        | " |
| Reports               | 1099 Transaction Detail Report           |              | Furchases by Froduct/Service Detail |                     | Judetsys  |        |                                           |   |
| Taxes                 | Check Detail                             | 27           | Purchases by Vendor Detail          | ٤                   |           |        |                                           |   |
| Mileage               | Expenses by Vendor Summary               | 5            | Transaction List by Vendor          | Ę                   |           |        |                                           | 5 |
| Accounting >          | Open Purchase Order List                 | \$           | Vendor Contact List                 | ť                   |           |        |                                           |   |
| My accountant         | Open Purchase Order Detail               | × .          |                                     |                     |           |        |                                           | - |
| Apps                  |                                          |              |                                     |                     |           | '      |                                           |   |
|                       | ∽ Sales tax                              |              |                                     |                     |           |        |                                           |   |
|                       | Sales Tax Liability Report               | 5            |                                     |                     |           |        | n                                         |   |
|                       | Taxable Sales Dotai                      | <u>ج</u> ر • |                                     |                     |           |        | $ \  \  \  \  \  \  \  \  \  \  \  \  \ $ |   |

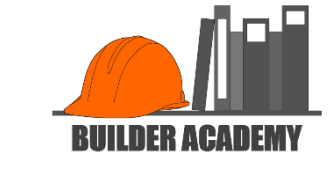

| ตามีแรง<br>ตามีแรง<br>ตามีเรา<br>ตามีเรา<br>ตามีเรา<br>ตามีเรา<br>ตามีเรา<br>ตามีเรา<br>ตามีเรา<br>ตามีเรา<br>ตามีเรา<br>ตามีเรา<br>ตามีเรา<br>ตามเรา<br>ตาม<br>เรา<br>ตามเรา<br>ตามเรา<br>ตามเรา<br>ตามเรา<br>ตามเรา<br>ตาม<br>เรา<br>ตามเรา<br>ตาม<br>เรา<br>ตามเรา<br>ตามเรา<br>ตามเรา<br>ตามเรา<br>ตามเรา<br>ตาม<br>เรา<br>ตามเรา<br>ตาม<br>เรา<br>ตาม<br>เรา<br>ตาม<br>เรา<br>ตามเรา<br>ตามเรา<br>ตาม<br>เรา<br>ตาม<br>เรา<br>ตาม<br>เรา<br>ตาม<br>เรา<br>ตาม<br>เรา<br>ตาม<br>เรา<br>ตาม<br>เรา<br>ตาม<br>เรา<br>ตามเรา<br>ตาม<br>เรา<br>ตาม<br>เรา<br>เรา<br>ตาม<br>เรา<br>ตาม<br>เรา<br>เรา<br>เรา<br>เรา<br>ตา<br>เกา<br>เรา<br>เรา<br>เรา<br>เกา<br>เรา<br>เรา<br>เรา<br>เรา<br>เรา<br>เรา | ≡ Sample Company ~ [     | Accountant Tools             |                   |                            |                                   | 8        | My Experts | ? Help     | Q     | ¢         | <u>نې</u>  | ) |
|----------------------------------------------------------------------------------------------------|--------------------------|------------------------------|-------------------|----------------------------|-----------------------------------|----------|------------|------------|-------|-----------|------------|---|
| + New                                                                                                    | Purchases by Prod        | uct/S 1. Set "Re<br>"Last Mo | eport po<br>nth". | eriod" to                  |                                   |          |            |            |       |           |            | • |
| Dashboard >                                                                                                    | This Month-to-date       | 08/01/2021 to                | 08/21/2021        |                            |                                   |          | (          | Customize  | Save  | customiza | tion       |   |
| Banking >                                                                                                    | Dever (exhange           |                              |                   |                            | 3. Select "C                      | Customiz | e".        |            |       |           |            |   |
| Sales >                                                                                                    | Group by Product/Service | Run re                       | port              |                            |                                   |          |            |            |       |           |            |   |
| Cash flow                                                                                                    |                          |                              |                   |                            | • "                               |          |            |            |       |           | ^          |   |
| Expenses >                                                                                                    |                          | 2. Set "Group                | o by" to          | o "Product/Serv            | /ice".                            |          |            |            |       |           | 22         |   |
| Projects                                                                                                    | Soft V Add notes         |                              |                   |                            |                                   |          |            |            | Mė    | LA V S    | <u>5</u> 3 |   |
| Pavroll                                                                                                    |                          |                              | 0                 |                            |                                   |          |            |            |       |           |            |   |
|                                                                                                    |                          |                              | Cr                | aig's Design and I         | Landscaping Service               | es       |            |            |       |           |            |   |
| Reports                                                                                                    |                          |                              |                   | Purchases by Pro<br>August | duct/Service Detail<br>1-21, 2021 |          |            |            |       |           |            |   |
| Taxes                                                                                                    | DATE                     | TRANSACTION TYPE             | NUM               | VENDOR                     | MEMO/DESCRIPTION                  | ΟΤΥ      | RATE       | AMOUNT     | BALAN | CE        |            |   |
| Mileage                                                                                                    |                          |                              |                   |                            |                                   |          |            |            |       |           |            |   |
| Accounting >                                                                                                    |                          |                              |                   |                            |                                   |          |            |            |       | 1         |            |   |
| J I                                                                                                    | 08/04/2021               | Bill                         | TR45              | Ellis Equipment Rental     | Trencher for foundation           | 1.00     | 625.00     | 625.00     | 62    | 5.00      |            |   |
| My accountant                                                                                                    | 08/05/2021               | Bill                         | AB7587            | Tim Philip Masonry         | Foundation                        | 1.00     | 8,575.00   | 8,575.00   | 9,20  | 0.00      |            |   |
| Apps                                                                                                    | Total for Foundation     |                              |                   |                            |                                   | 2.00     |            | \$9,200.00 |       |           |            |   |
| 7,662                                                                                                    |                          | 0.11                         |                   | T D                        |                                   | 4.00     | 0 500 00   | 0 500 00   | 0.50  |           |            |   |
|                                                                                                    | Total for Eroming Labor  | BIII                         |                   | Tony Kondonuwu             | Framing Labor                     | 1.00     | 2,500.00   | \$2,500.00 | 2,50  | 0.00      |            |   |
|                                                                                                    | Hardware & Mirrors       |                              |                   |                            |                                   | 1.00     |            | \$2,500.00 |       |           |            |   |
|                                                                                                    | 08/03/2021               | Bill                         | 458987            | Hicks Hardware             | Hardware & Mirrors                | 1 00     | 785.00     | 785.00     | 78    | 5.00      |            |   |
|                                                                                                    | Total for Hardware & Min | rors                         | 100707            |                            |                                   | 1.00     | ,00.00     | \$785.00   | ,0    |           |            |   |
|                                                                                                    | Total for Hardware & Min | rors                         |                   |                            |                                   | 1.00     |            | \$785.00   |       |           |            |   |

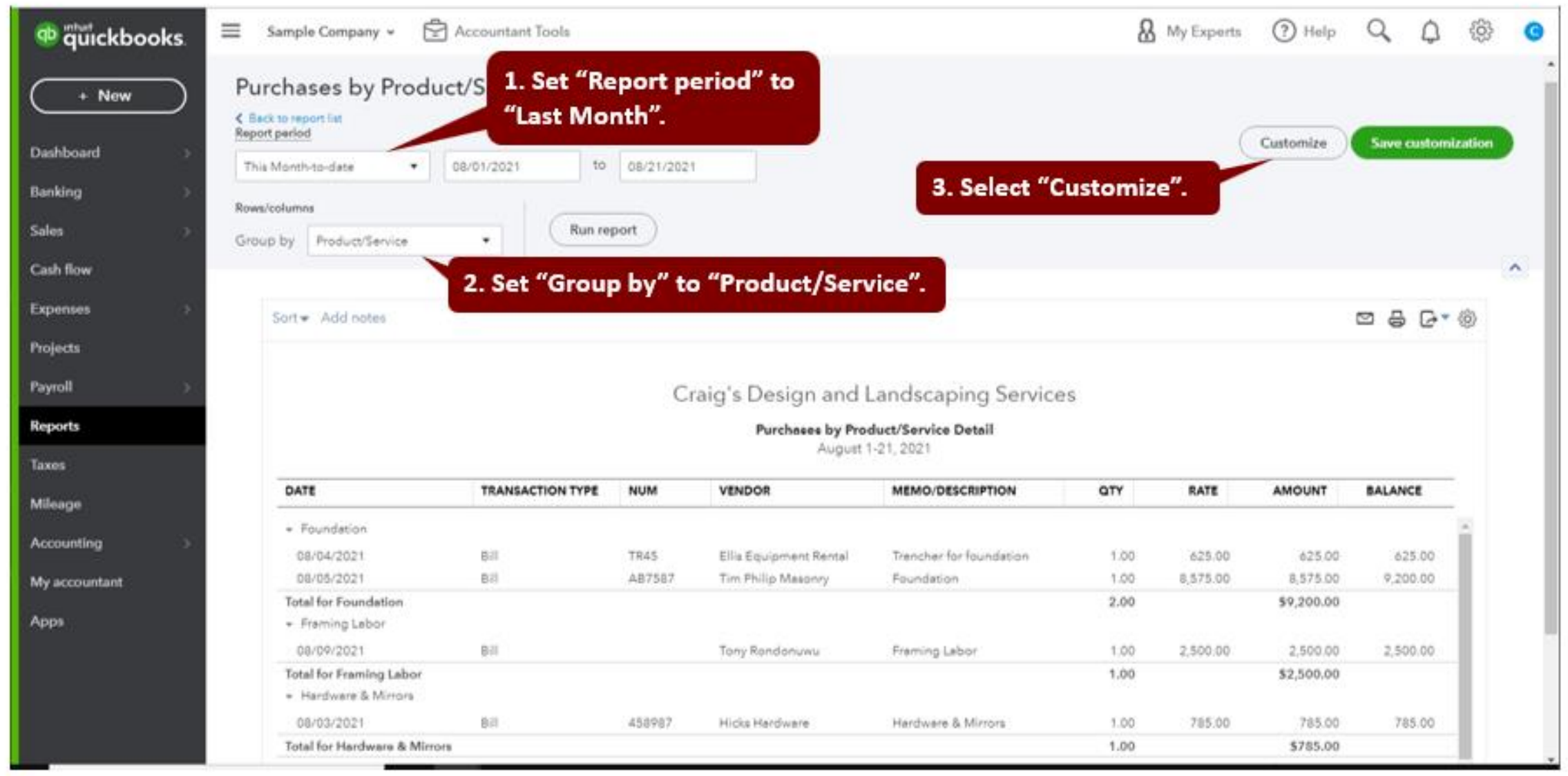

**BUILDER ACADE** 

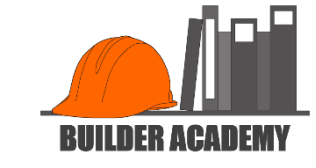

|                                                                 | 🗮 Sample Company 👻 A                                                                                                    | ccountant Tools  |          |                        |                     | Customize report                                                                                                    |                                                                       | ×      |
|-----------------------------------------------------------------|----------------------------------------------------------------------------------------------------|------------------|----------|------------------------|---------------------|----------------------------------------------------------------------------------------------------|-----------------------------------------------------------------------|--------|
| + New       Dashboard       Banking       Sales       Cash flow | Purchases by Product                 Back to report list             Report period           This Month-to-date         Rows/columns         Group by         Product/Service | /Service Detai   | I Report | t                      |                     | <ul> <li>✓ General</li> <li>Report period</li> <li>Last Month ▼</li> <li>Number format</li> <li>Divide by 1000</li> <li>Without cents</li> </ul> | 07/01/2021 to 07/31/2021<br>Negative numbers<br>-100 ▼<br>Show in red |        |
| Expenses >                                                      | Sort▼ Add notes                                                                                                    |                  |          |                        |                     | ✓ Rows/Columns<br>Group by                                                                                                    |                                                                       |        |
| Projects<br>Payroll >                                           |                                                                                                    | 1. Select        | "Chang   | e Columns".            | andscaping S        | Product/Service   Change columns                                                                                                    |                                                                       |        |
| Reports                                                         |                                                                                                    |                  |          | Purchases by Pro       | duct/Service Detail | ▶ Filter                                                                                                    |                                                                       |        |
|                                                                 |                                                                                                    |                  |          | , tuguet i             | 21,2021             | ▶ Header/Footer                                                                                                    |                                                                       |        |
| Mileage                                                         | DATE                                                                                                    | TRANSACTION TYPE | NUM      | VENDOR                 | MEMO/DESCRIPTIO     |                                                                                                    |                                                                       |        |
|                                                                 | ➡ Foundation<br>08/04/2021                                                                                                    | Bill             | TR45     | Ellis Equipment Rental | Trencher for founda |                                                                                                    |                                                                       |        |
| My accountant                                                   | 08/05/2021                                                                                                    | Bill             | AB7587   | Tim Philip Masonry     | Foundation          |                                                                                                    |                                                                       |        |
|                                                                 | Total for Foundation  Framing Labor                                                                                                    |                  |          |                        |                     |                                                                                                    |                                                                       |        |
|                                                                 | 08/09/2021<br>Total for Framing Labor                                                                                                    | Bill             |          | Tony Rondonuwu         | Framing Labor       |                                                                                                    |                                                                       |        |
|                                                                 | ✓ Hardware & Mirrors                                                                                                    |                  |          |                        |                     |                                                                                                    |                                                                       |        |
|                                                                 | 08/03/2021                                                                                                    | Bill             | 458987   | Hicks Hardware         | Hardware & Mirrors  |                                                                                                    | Bu                                                                    | report |
|                                                                 | Total for Hardware & Mirrors                                                                                                    |                  |          |                        |                     |                                                                                                    | Ku                                                                    | nepon  |

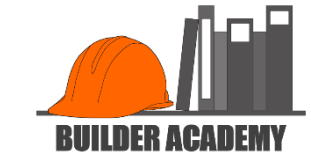

| ntuit<br>quickbooks.  | 😑 Sample Company 👻 A                                                | accountant Tools                 |           |                               |                                  | Group by                                         | × |  |  |  |  |
|-----------------------|---------------------------------------------------------------------|----------------------------------|-----------|-------------------------------|----------------------------------|--------------------------------------------------|---|--|--|--|--|
| + New                 | Purchases by Product<br>Back to report list<br><u>Report period</u> | /Service Detai                   | il Report | :                             |                                  | Product/Service  Select and reorder columns Date |   |  |  |  |  |
| Banking >             | This Month-to-date • 08                                             | <sup>3/01/2021</sup> <b>1. U</b> | ncheck    | "Transaction T                | ype",                            | III 🖌 Transaction Type                           |   |  |  |  |  |
|                       | Rows/columns Group by Product/Service                               | "Qty                             | y", "Rat  | e", and "Balanc               | e".                              | ₩ Vendor                                         |   |  |  |  |  |
| Cash flow             |                                                                     |                                  |           |                               |                                  | III 🖌 Memo/Description                           |   |  |  |  |  |
| Projects              | Sort 		 Add notes                                                   |                                  |           |                               |                                  | III 🗸 Rate                                       |   |  |  |  |  |
| Payroll >             |                                                                     |                                  | Cr        | aig's Design and L            | andscaping S                     | III 🖌 Amount<br>III 🖌 Balance                    |   |  |  |  |  |
| Reports<br>Taxes      |                                                                     |                                  |           | Purchases by Proc<br>August 1 | duct/Service Detail<br>-21, 2021 | Customer                                         |   |  |  |  |  |
| Mileage               | DATE                                                                | TRANSACTION TYPE                 | NUM       | VENDOR                        | MEMO/DESCRIPTIO                  | Product/Service                                  |   |  |  |  |  |
|                       | • Foundation<br>08/04/2021                                          | Bill                             | TR45      | Ellis Equipment Rental        | Trencher for foundar             | Taxable                                          |   |  |  |  |  |
| My accountant<br>Apps | Total for Foundation                                                | Diii                             | AB7367    | Thirt Hillp Masonry           | Toundation                       | Create Date Created By                           |   |  |  |  |  |
|                       | 08/09/2021<br>Total for Framing Labor                               | Bill                             |           | Tony Rondonuwu                | Framing Labor                    | Last Modified By                                 |   |  |  |  |  |
|                       | <ul> <li>✓ Hardware &amp; Mirrors</li> <li>08/03/2021</li> </ul>    | Bill                             | 458987    | Hicks Hardware                | Hardware & Mirrors               | Run repor                                        | t |  |  |  |  |
|                       | Iotal for Hardware & Mirrors                                        |                                  |           |                               |                                  |                                                  |   |  |  |  |  |

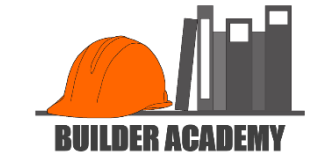

| nturt<br>quickbooks. | 😑 Sample Company 👻 🖻                          | Accountant Tools |            |                        |                      | Group by                                     | ×-               |
|----------------------|-----------------------------------------------|------------------|------------|------------------------|----------------------|----------------------------------------------|------------------|
| + New                | Purchases by Product                          | :/Service Detai  | l Repor    | t                      |                      | Product/Service   Select and reorder columns | Reset to default |
| Dashboard >          |                                               | 8/01/2021 to     | 08/21/2021 |                        |                      | III 🗸 Date                                   |                  |
|                      |                                               | 0/01/2021        | 00/21/2021 | <u> </u>               |                      | III 🗸 Num                                    |                  |
|                      | Rows/columns                                  |                  |            |                        |                      | III 🖌 Vendor                                 |                  |
|                      | Group by Product/Service                      | ▼ Run rep        | port       |                        |                      | III 🖌 Memo/Description                       |                  |
|                      |                                               |                  |            |                        |                      | III 🖌 Amount                                 |                  |
| Expenses >           | Sort ▼ Add notes                              |                  |            |                        |                      |                                              | - 1              |
| Projects             |                                               |                  |            |                        |                      | Iransaction Type                             |                  |
| Pavroll >            |                                               | ĺ                | 1 Clic     | k on "Customer         |                      | Customer                                     |                  |
| ,                    |                                               |                  |            | k on customer          | caping S             | Product/Service                              |                  |
| Reports              |                                               |                  |            | Purchases by Proc      | duct/Service Detail  | SKU                                          |                  |
|                      |                                               |                  |            | August 1               | -21, 2021            | Qty                                          |                  |
| Mileogo              | DATE                                          | TRANSACTION TYPE | NUM        | VENDOR                 | MEMO/DESCRIPTIO      | Rate                                         |                  |
| mieage               | - Foundation                                  |                  |            |                        |                      | Taxable                                      |                  |
|                      | 08/04/2021                                    | Bill             | TR45       | Ellis Equipment Rental | Trencher for foundat | Create Date                                  |                  |
| My accountant        | 08/05/2021                                    | Bill             | AB7587     | Tim Philip Masonry     | Foundation           | Created By                                   |                  |
|                      | Total for Foundation                          |                  |            |                        |                      | Last Modified                                |                  |
| Apps                 |                                               |                  |            |                        |                      | Last Modified By                             |                  |
|                      | 08/09/2021                                    | Bill             |            | Tony Rondonuwu         | Framing Labor        | Account                                      |                  |
|                      | Total for Framing Labor<br>Hardware & Mirrors |                  |            |                        |                      | Ref #                                        | •                |
|                      | 08/03/2021                                    | Bill             | 458987     | Hicks Hardware         | Hardware & Mirrors   |                                              |                  |
|                      | Total for Hardware & Mirrors                  |                  |            |                        |                      |                                              | Run report       |

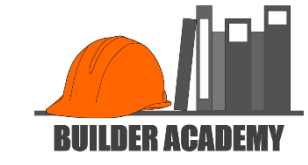

| ntut<br>quickbooks. | 🗮 Sample Company 👻 🖻                            | Accountant Tools |          |                        |                     | Group by                                                       | ×                |
|---------------------|-------------------------------------------------|------------------|----------|------------------------|---------------------|----------------------------------------------------------------|------------------|
| + New               | Purchases by Produc                             | t/Service Detai  | l Report | :                      |                     | Product/Service   Select and reorder columns  Utility Customer | Reset to default |
| Dashboard >         | This Month-to-date <b>1a</b>                    | nd move it to    | the top  | of the stack.          |                     |                                                                |                  |
|                     | Rows/columns                                    |                  |          |                        |                     |                                                                |                  |
|                     | Group by Product/Service                        | Run reg          | port     |                        |                     | ···· Vendor                                                    |                  |
|                     |                                                 |                  |          |                        |                     | III 🗸 Memo/Description                                         |                  |
| Expenses >          |                                                 |                  |          |                        |                     | III 🖌 Amount                                                   |                  |
|                     | Sort V Add notes                                |                  |          |                        |                     |                                                                |                  |
| Projects            |                                                 |                  |          |                        |                     | Transaction Type                                               |                  |
| Payroll >           |                                                 |                  | Cr       | aig's Design and L     | andscaping S.       | Product/Service                                                |                  |
| Reports             |                                                 |                  |          | Purchases by Proc      | luct/Service Detail | SKU                                                            |                  |
| Taxes               |                                                 |                  |          | August 1               | -21, 2021           | Qty                                                            |                  |
| Mileage             | DATE                                            | TRANSACTION TYPE | NUM      | VENDOR                 | MEMO/DESCRIPTIO     | Rate                                                           |                  |
|                     | ✓ Foundation                                    |                  |          |                        |                     | Taxable                                                        |                  |
| Accounting >        | 08/04/2021                                      | Bill             | TR45     | Ellis Equipment Rental | Trencher for founda | Create Date                                                    |                  |
| My accountant       | 08/05/2021                                      | Bill             | AB7587   | Tim Philip Masonry     | Foundation          | Created By                                                     |                  |
|                     | <ul> <li>Framing Labor</li> </ul>               |                  |          |                        |                     | Last Modified By                                               |                  |
|                     | 08/09/2021                                      | Bill             |          | Tony Rondonuwu         | Framing Labor       |                                                                |                  |
|                     | Total for Framing Labor<br>→ Hardware & Mirrors |                  |          |                        | 2 Click             | "Run report"                                                   | +                |
|                     | 08/03/2021                                      | Bill             | 458987   | Hicks Hardware         | Hardware & Mintons  | Run report i                                                   |                  |
|                     | Total for Hardware & Mirrors                    |                  |          |                        |                     |                                                                | Run report       |

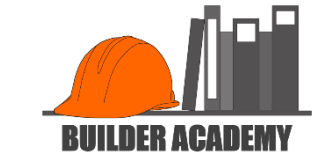

| P quickbooks. Sample Company 🗸         | Accountant Tools             |            |             |                               |                         | My Experts | ? Help   | Q      | ¢     | ŚŚ      | C |
|----------------------------------------|------------------------------|------------|-------------|-------------------------------|-------------------------|------------|----------|--------|-------|---------|---|
| + New Group by Product/Service         | Run re                       | port       |             |                               |                         |            |          |        |       | ^       | ^ |
| Dashboard >                            | Sort <b>▼</b> Add notes      |            |             |                               |                         |            | ¦ [→▼ ∰  |        |       |         |   |
| Banking >                              |                              |            |             | 2. If you hav                 | <i>ve</i> multiple      |            |          |        |       |         |   |
| Sales >                                |                              | Croix      | n's Dociar  | Cost Code e                   | ntries for              |            |          |        |       |         |   |
| <sup>Ca</sup> 1. This roport shows the |                              | Cial       | J S Desigi  | the same cu                   | istomer,                |            |          |        |       |         |   |
| Ex expenditures for each Cost          |                              |            | Furchase    | Just add the                  | em togetner.            |            | 5. PTI   |        | expo  | ant the |   |
| Prr Code for each customer.            | CUSTOMER                     | DATE       | NUM         | VENDOR                        | MEMO/DESC.              | AMO        | тероп    | l as u | esire | eu.     |   |
| Paural                                 | ✓ Foundation                 |            |             |                               |                         |            | <u>^</u> |        |       |         |   |
|                                        | Cool Cars                    | 08/04/2021 | TR45        | Ellis Equipment Rental        | Trencher for foundation | on 6       | 25.00    |        |       |         |   |
| Reports                                | Cool Cars                    | 08/05/2021 | AB7587      | Tim Philip Masonry            | Foundation              | 8,5        | 75.00    |        |       |         |   |
| Terres                                 | Total for Foundation         |            |             |                               |                         | \$9,2      | 00.00    |        |       |         |   |
| Taxes                                  | ▼ Framing Labor              |            |             |                               |                         |            |          |        |       |         |   |
| Mileage                                | Dukes Basketball Camp        | 08/09/2021 |             | Tony Rondonuwu                | Framing Labor           | 2,5        | 00.00    |        |       |         |   |
|                                        | Total for Framing Labor      |            |             |                               |                         | \$2,5      | 00.00    |        |       |         |   |
| Accounting >                           | Hardware & Mirrors           |            |             |                               |                         |            |          |        |       |         |   |
| My accountant                          | Amy's Bird Sanctuary         | 08/03/2021 | 458987      | Hicks Hardware                | Hardware & Mirrors      | 7          | 85.00    |        |       |         |   |
|                                        | Total for Hardware & Mirrors |            |             |                               |                         | \$7        | 85.00    |        |       |         |   |
| Apps                                   | IOIAL                        |            |             |                               |                         | \$12,4     | \$5.00   |        |       |         |   |
|                                        |                              |            | Saturday, A | ugust 21, 2021 03:51 PM GMT-( | 06:00                   |            |          |        |       |         |   |
|                                        |                              |            |             |                               |                         |            |          |        |       |         |   |

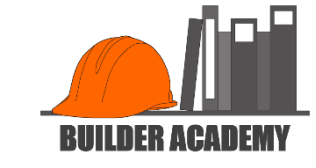

| 🔍 quickbooks. | Sample Company -         | Accountant Tools             |                                 |                         |                         | 8                  | My Experts                    | ? Help                          | Q           | {              | ා දි   |
|---------------|--------------------------|------------------------------|---------------------------------|-------------------------|-------------------------|--------------------|-------------------------------|---------------------------------|-------------|----------------|--------|
| + New         | Purchases by Pr          | oduct/Service Deta           | 1. Select "Save customization". | e<br>".                 |                         |                    |                               |                                 |             |                |        |
| Dashboard >   | Report period            |                              |                                 |                         |                         |                    |                               | Customize )                     | Save o      | customizati    | on     |
| Banking >     | This Month               | ▼ 08/01/2021 to              | 08/31/2021                      |                         |                         |                    |                               |                                 |             |                |        |
| Sales >       | Rows/columns             |                              |                                 |                         |                         |                    | Custom rep                    | ort name                        |             |                |        |
| Cash flow     | Group by Product/Service | e 🔻                          | eport                           |                         |                         |                    | Purchases                     | by Cost Code                    |             |                |        |
|               |                          |                              |                                 |                         |                         |                    | Add this rep                  | port to a grou                  | р           |                | $\sim$ |
| Expenses >    |                          | Sort - Add notes             |                                 |                         |                         |                    | None                          |                                 | •           |                |        |
| Projects      |                          | Solt V Add Hotes             |                                 | <b>2.</b> N             | lame the new            | / report           | Add new gr                    | oup                             |             |                |        |
| Payroll >     |                          |                              |                                 | "Pu                     | rchases by Co           | ost Code".         | Share with                    |                                 |             |                |        |
| Paparts       |                          |                              | Crai                            | g's <mark>Desigi</mark> | rand Landscap           | ng services        | None                          |                                 | •           |                |        |
| Reports       |                          |                              |                                 | Purchas                 | es by Product/Service D | etail              |                               |                                 |             |                |        |
| Taxes         |                          |                              |                                 |                         | August 2021             |                    | Share re                      | eports with co                  | mmunity     |                |        |
| Mileage       |                          | CUSTOMER                     | DATE                            | NUM                     | VENDOR                  | MEMO/DESCRIPTION   | You share o<br>not your finar | only your custon<br>ncial data. | nized repoi | rt structure a | nd     |
| Accounting >  |                          |                              |                                 |                         |                         |                    |                               |                                 |             |                |        |
| N4            |                          | Cool Cars                    | 08/04/2021                      | TR45                    | 🗉 3. Save C             | Custom Report.     |                               |                                 |             | Save           |        |
| My accountant |                          | Cool Cars                    | 08/05/2021                      | AB7587                  | Tim - mp wesenry        | Foundation         | 0,07                          | 5.00                            |             |                |        |
| Apps          |                          | Total for Foundation         |                                 |                         |                         |                    | \$9,20                        | 0.00                            |             |                |        |
|               |                          | ➡ Framing Labor              |                                 |                         |                         |                    |                               |                                 |             |                |        |
|               |                          | Dukes Basketball Camp        | 08/09/2021                      |                         | Tony Rondonuwu          | Framing Labor      | 2,50                          | 0.00                            |             |                |        |
|               |                          | Total for Framing Labor      |                                 |                         |                         |                    | \$2,50                        | 0.00                            |             |                |        |
|               |                          | ▼ Hardware & Mirrors         |                                 |                         |                         |                    |                               |                                 |             |                |        |
|               |                          | Amy's Bird Sanctuary         | 08/03/2021                      | 458987                  | Hicks Hardware          | Hardware & Mirrors | 78                            | 5.00                            |             |                |        |
|               |                          | Total for Hardware & Mirrors |                                 |                         |                         |                    | \$78                          | 5.00                            |             |                | •      |

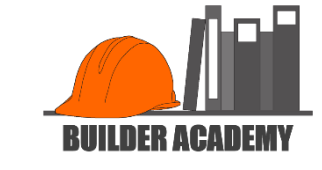

| quickbooks.   | Sample Company • 🛱 Accountant Tools |                  | A My E             | xperts 🕐 Help  | Q D 🔅 C       |
|---------------|-------------------------------------|------------------|--------------------|----------------|---------------|
| + New         | Reports                             |                  |                    |                |               |
| Dashboard >   |                                     | Q, Fin           | nd report by name  |                |               |
| Banking >     | Standard Custom reports Management  | 1. Report is now | available          |                |               |
| Sales >       |                                     | in "Custom Repo  | rts".              |                |               |
| Cash flow     | NAME                                | CREATED          | DATE RANGE         | EMAU           | ACTION        |
| Expenses >    | Purchases by Cost Code              | Craig Carloon    | This Month to date | Linschodulad   |               |
| Projects      |                                     |                  | This Month-to-date | Unscheduled    | Edit 🗸        |
| Payroll >     |                                     |                  |                    | First Previous | 1-1 Next Last |
| Reports       |                                     |                  |                    |                |               |
| Taxes         |                                     |                  |                    |                |               |
| Mileage       |                                     |                  |                    |                |               |
| Accounting >  |                                     |                  |                    |                |               |
| My accountant |                                     |                  |                    |                |               |
| Apps          |                                     |                  |                    |                |               |
|               |                                     |                  |                    |                |               |
|               |                                     |                  |                    |                |               |
|               |                                     |                  |                    |                |               |